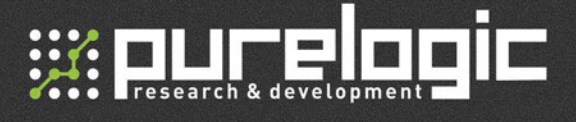

### Prusa-i3 3D принтер

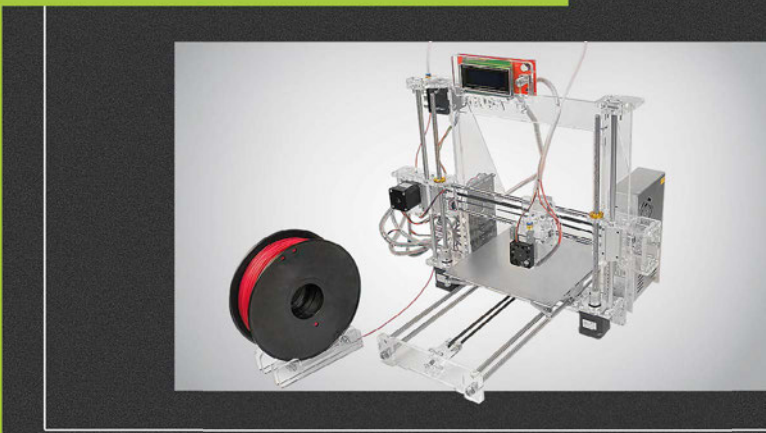

# РУКОВОДСТВО ПО ЭКСПЛУАТАЦИИ

| 01. | Общие сведения             | 2  |
|-----|----------------------------|----|
| 02. | Комплект поставки          | 2  |
| 03. | Технические характеристики | 2  |
| 04. | Установка ПО               | 3  |
| 05. | Начало работы              | 7  |
| 06. | Гарантийные обязательства  | 27 |

;;;: purelogic

## Общие сведения

3D-принтер — устройство для создания физического объекта по цифровой компьютерной модели. Процесс создания физического объекта обычно послойный. 3D-принтеры используются как для прототипирования, так и для серийного производства изделий.

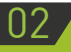

#### Комплект поставки

- 3D-принтер Prusa-i3 с электроникой управления
- Катушка пластика PLA, диаметр 1,75 мм
- Блок питания
- Диск с ПО

| Π | 2 |   |
|---|---|---|
| U | J | / |

## Технические характеристики

| Рабочая область                      | 200х200х180мм               |
|--------------------------------------|-----------------------------|
| Диаметр сопла                        | 0.4 мм                      |
| Электроника принтера                 | MKS Gen-2Z V1.2             |
| Материалы печати                     | PLA, ABS                    |
| Толщина слоя печати                  | 0.05-0.4 мм                 |
| Напряжение питания                   | 220 AC $\rightarrow$ 12V DC |
| Дискретность позиционирования ось ХҮ | 0.01 мм                     |
| Дискретность позиционирования ось Z  | 0,000625 мм                 |
| Скорость печати                      | 40-60 мм/с                  |
| Интерфейс управления                 | USB                         |
| Вес станка                           | 8 кг                        |
|                                      |                             |

# Установка ПО

Для установки драйверов, после подключения принтера к ПК, откройте диспетчер устройств.

| File Edit View Tools Help |                                                            |
|---------------------------|------------------------------------------------------------|
| Control Panel Home        | View basic information about your computer                 |
| 🚱 Device Manager 🚤        | Windows edition                                            |
| Remote settings           | Windows 7 Ultimate                                         |
| System protection         | enright © 2009 Microsoft Corporation. All rights reserved. |
| Advanced system settings  | Service Pack                                               |
|                           |                                                            |
|                           |                                                            |

Выберите неопознанное USB-устройство, вызовите меню правой кнопкой мыши, и из предложенного списка выберите «обновить драйвер».

| Device Manager                                                                                                    | and the second            | int st |  |
|----------------------------------------------------------------------------------------------------|---------------------------|--------|--|
| File Action View Help                                                                                                    |                           |        |  |
| ** ** ( 10) ( 10) | 1 (1) ( <b>1)</b> (1)     |        |  |
| minidous-PC     if Computer     if Computer     if Computer     if Computer     if Computer     if Disk trives     if Disk trives     if Disk trives     if Disk trives     if Disk trives     if Monitor     if Monitor     if Monitor     if Monitor     if Other devices     if Disk trives dapter     if Disk trives     if Disk trives dapter     if Disk trives dapter     if Disk trives dapter                                                                                                    | es<br>Hers<br>9 devices   |        |  |
| Ports (COM & LPT)                                                                                                    | Update Driver Software    |        |  |
| Processors                                                                                                    | Disable                   |        |  |
| Sound, video and ga<br>System devices                                                                                                    | Uninstall                 |        |  |
| The second second                                                                                                    | Scan for hardware channer |        |  |
| Universal Serial Bus (                                                                                                    | scanner naromane crianges |        |  |

3

В появившемся диалоговом окне выберите пункт «Выполнить поиск драйверов на этом компьютере».

| • | Search automatically for updated driver software<br>linking will seek your computer and the latent for the latent driver urbane<br>for your derics, when you've disabled this future in your derics installation<br>settings. |   |
|---|----------------------------------------------------------------------------------------------------|---|
| • | Browse my computer for driver software<br>Loons ent intell driver software menually.                                                                                                    |   |
|   |                                                                                                    | _ |

Укажите файл драйвера, и нажмите «Открыть».

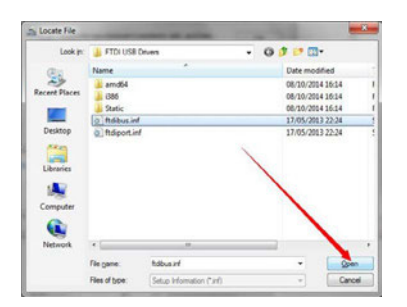

В появившемся предупреждении Windows, выберите пункт «Все равно установить драйвер».

| 9 | Win    | dows can't verify the publisher of this driver software                                                                                                    |
|---|--------|----------------------------------------------------------------------------------------------------|
|   | •      | Don't install this driver software<br>You should check your manufacturer's website for updated driver software<br>for your device.                                                            |
|   |        | Install this driver software anyway<br>doc. Unsigned software from your manufacture's website or<br>doc. Unsigned software from other sources may harm your computer or steal<br>information. |
| 5 | ee det | ails                                                                                                    |

После успешной установки драйвера устройство отобразится как виртуальный COM-порт.

Для работы с принтером необходимо установить рабочий интерфейс — Repetier Host.

Запустите файл установщик Repetier Host, выберите язык установки, для продолжения установки нажмите кнопку Next>>.

| 3                                                                | Диспет |
|------------------------------------------------------------------|--------|
| Файл Действие Вид Справка                                        |        |
| ++ m 0 0 0 4 0+%                                                 |        |
| 4 🚔 WS4                                                          |        |
| Аудиовходы и аудиовыходы                                         |        |
| Видеоадаптеры                                                    |        |
| Дисковые устройства                                              |        |
| Звуковые, игровые и видеоустройства                              |        |
| 🔉 🧰 Клавиатуры                                                   |        |
| р 📭 Компьютер                                                    |        |
| Контроллеры IDE АТА/АТАРІ                                        |        |
| » 🏺 Контроллеры USB                                              |        |
| Контроллеры запоминающих устройств                               |        |
| 👂 🜉 Мониторы                                                     |        |
| Мыши и иные указывающие устройства                               |        |
| Очереди печати                                                   |        |
| Переносные устройства                                            |        |
| и 🃅 Порты (СОМ и LPT)                                            |        |
| ECP-порт принтера (LPT1)                                         |        |
| 1 USB Serial Port (COM6)                                         |        |
| Последовательный порт (COM1)                                     |        |
| Программные устройства                                           |        |
| Процессоры                                                       |        |
| Сетевые адаптеры                                                 |        |
| р 📕 Системные устройства                                         |        |
| <ul> <li>Фід Устройства HID (Human Interface Devices)</li> </ul> |        |
| Устройства обработки изображений                                 |        |

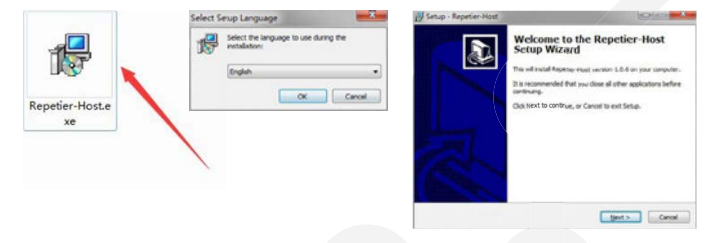

Отметьте пункт о согласии с лицензионным соглашением, и нажмите кнопку Next>>, далее укажите папку установки Repetier Host.

5

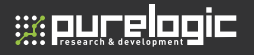

| cense Agreement<br>Please read the following important information before continuing.                                                                                                    | Select Destination Location<br>Where should Repeter Host be installed? |                   |
|----------------------------------------------------------------------------------------------------|------------------------------------------------------------------------|-------------------|
| Please read the following License Agreement, You must accept the terms of this<br>agreement before continuing with the installation.<br>[EULA ((Ind User License Agreement) for Repeter Host (hereinafter called A                                                                                                    | <br>Lo continue, data lance of source and the to oper                  | following folder. |
| uniharary<br>procitatory, TALKE EEKO THEI ANEEMETH CAREFULLY before you start<br>installing the suffixers. The IDLA is a logic agreement before you bernardher<br>and and an experiment of the IDLA in the suffixer and the IDLA in the suffixer and<br>locarary. In you don't agree with the suffixers, you agree the tau accept the<br>agreement before, thus do not agree with the suffixers. The suffixers and<br>and the software. The suffixers are suffixed and the suffixers and the<br>tau behaviore. |                                                                        | figurat           |
| Lacout the agreement     I do not accent the agreement                                                                                                    | At least 15.5 MB of free disk space is required.                       |                   |

Выберите из предложенного списка установки, дополнительное ПО, необходимое для печати. Slicer – программное обеспечение предназначенное для преобразования трехмерной модели в g-code. Skeinforge Slicer доступен только при подключении к сети интернет. Для продолжения установки нажмите кнопку Next>>.

| elect Components<br>Which components should be installed?                                                                             |                           |
|----------------------------------------------------------------------------------------------------|---------------------------|
| Select the components you want to install; clear the components and the component install. Click Next when you are ready to continue. | onents you do not want to |
| Repeter Host                                                                                                    |                           |
| - Curatingine Slicer                                                                                                    |                           |
| Skenforge Skoer (requires internet connection)                                                                                        | 135.0 MB                  |
|                                                                                                    |                           |
|                                                                                                    |                           |
| Current selection requires at least 15.3 MB of disk space.                                                                            |                           |
|                                                                                                    |                           |

Отметьте пункт о необходимости создать ярлык программы на рабочем столе и нажмите кнопку Next>>.

Откройте программу Repetier Host с помощью ярлыка рабочего стола.

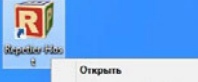

Для выбора языка в меню, открывшейся программы, откройте вкладку [Config] - [Language] - ...

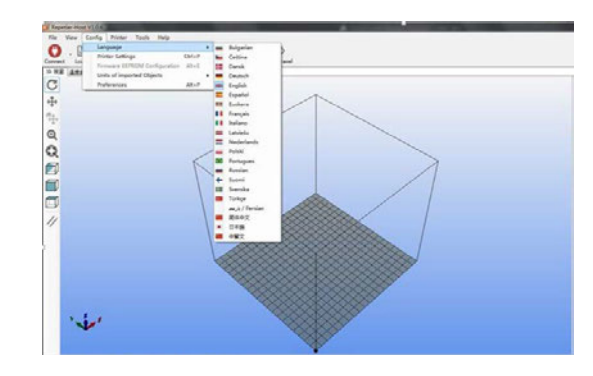

### Начало работы

Для начала работы необходимо выставить настройки используемого принтера. Для чего пройдите по вкладке [Конфигурация] - [Настройки принтера].

| Calla Bug    | Конфигурация | Принтер           | Cepsep | течати | Инструменты | Справка |
|--------------|--------------|-------------------|--------|--------|-------------|---------|
| 0            | Язык         |                   |        |        |             |         |
| V            | Настройки    | принтера          | Ctrl+P |        |             |         |
| 10 Ben Comme | Конфигура    | <b>LAN EEPROM</b> | Alt+{  | 1      |             |         |
| C            | Единица из   | порта объек       | TOR    | 1      |             |         |
| G            | Параметра    |                   | Alt+P  |        |             |         |
| ÷++          |              |                   |        |        |             |         |
|              |              |                   |        |        |             |         |
| ÷            |              |                   |        |        |             |         |
|              |              |                   |        |        |             |         |

Для настройки Repetier Host под принтер Prusa i3 необходимо выставить параметры в соответствии с изображениями.

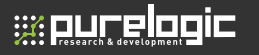

| nnaetion Printer Extr<br>Connector: Serial Co<br>Port: O<br>Paud Exts: A<br>Transfer Protocol: A<br>Reset on Connect B | uder Printer Shape Advanced<br>anection •<br>15200 •<br>utodetect •                                                                     |                                                        |                            |
|----------------------------------------------------------------------------------------------------|----------------------------------------------------------------------------------------------------|--------------------------------------------------------|----------------------------|
| Connector: Serial Co<br>Port: O<br>Fund Rate: A<br>Transfer Protocol: A<br>Reset on Connect D                          | nnection •<br>087 •<br>15200 •<br>utodetect •                                                                                           |                                                        |                            |
| Port: 0<br>Busd Eate: 1<br>Transfer Protocol: A<br>Beset on Connect D                                                  | 087 •<br>15200 •<br>utodetect •                                                                                                    |                                                        |                            |
| Bund Rate:                                                                                                    | 15200 • J                                                                                                    |                                                        |                            |
| Transfer Protocol: A<br>Reset on Connect D                                                                             | utodetect +                                                                                                    |                                                        |                            |
| Reset on Connect                                                                                                    |                                                                                                    |                                                        |                            |
|                                                                                                    | TR low=Thigh=Tlow                                                                                                    |                                                        | ]                          |
| Reset on Energency S                                                                                                   | and energency command and reconn                                                                                                    | •et -                                                  | 1                          |
| Receive Cache Size: 1                                                                                                  | 27                                                                                                    |                                                        |                            |
| The printer settings of<br>are stored with every<br>printer name and prace<br>selected.                                | mication Gend only after ok)<br>lways correspond to the selected<br>OK or apply. To create a new pri<br>apply. The new printer starts w | printer at the<br>mter, just enter<br>ith the last set | top. The<br>s new<br>tings |

В отобразившемся окне настроек принтера нажмите «Refresh Ports» и в раскрывающемся списке выберите порт, через который осуществляется подключение. После этого необходимо установить следующий параметр: Скорость в бодах – 115200. Теперь откройте вкладку «Принтер» и установите параметры в соответствии со следующим изображением.

| viater: 13                                                                                                    |                                                     |                                                                                  | · 8                                                    |
|----------------------------------------------------------------------------------------------------|-----------------------------------------------------|----------------------------------------------------------------------------------|--------------------------------------------------------|
| Connection Printer Extruder Printer                                                                                                    | inter Shape Ad                                      | vanced                                                                           |                                                        |
| Travel Feed Rate:                                                                                                    | 4800                                                | [nn/nin]                                                                         |                                                        |
| Z-Axis Feed Rate:                                                                                                    | 100                                                 | [mm/min]                                                                         |                                                        |
| Manual Extrusion Speed:                                                                                                    | 2                                                   | 20                                                                               | [nn/s]                                                 |
| Manual Retraction Speed:                                                                                                    | 30                                                  | [nn/s]                                                                           |                                                        |
| Default Extruder Temperature:                                                                                                    | 200                                                 | * c                                                                              |                                                        |
|                                                                                                    |                                                     |                                                                                  |                                                        |
| Defuilt Heated Bed Temperature:<br>Check Extruder & Bed Temperat<br>Emove temperature requests :<br>Check enum 2 seconds                                                                                                    | 55<br>ture<br>from Log                              | * c                                                                              | _                                                      |
| Defuilt Heated Bed Temperature:<br>Check Extruder & Bed Temperat<br>Ennove temperature requests I<br>Check every 3 seconds.                                                                                                    | SS<br>for +<br>from Log                             | * c                                                                              |                                                        |
| Defuilt Heated Bed Temperature:<br>Check Extruder & Bed Temperature<br>Emmys temperature requests J<br>Check every 3 seconds.<br>Park Position: Z: 0                                                                                                    | 55<br>from Log<br>T: 200                            | * c<br>Z sin: 0                                                                  | [m]                                                    |
| Defuilt Heated Bed Temperature:<br>Check Extruder & Bed Temperature<br>Escore temperature regenerature<br>Check every 3 seconds.<br>Park Positien: X: 0<br>V Send ETA to printer display                                                                                                    | 55<br>from Log<br>T: 200                            | °C<br>Z min: 0<br>V Go to Park Posit                                             | [mm]<br>ism after Job/Kill                             |
| Defuilt Heated Bed Temperature:<br>Check Estruder & Bed Temperature<br>Banore temperature requests<br>Check every 3 scends.<br>Park Positien: Z: 0<br>Sond ITA to printer display<br>Disable Extruder after Joh/Xi                                                                                                    | 55<br>fran Log<br>T: 200                            | * C<br>Z min: 0<br>V Go to Park Posit<br>Disable Kented 3                        | [mm]<br>ism after Job/Kill<br>Wed after Job/Kill       |
| Default Kosted Bed Tanpersture:<br>Check Extruder & Bed Tanpersture:<br>Banove tampersture requests<br>Check every 3 seconds.<br>Pack Positian: I: 0<br>Ø Send ITA to printer display<br>Disable Extruder after John<br>Disable Extern after John                                                                                                    | 55<br>ture<br>from Log<br>()<br>T: 200<br>11        | * C<br>2 min: 0<br>2 Go to Fark Posit<br>Disable Kewted B<br>2 Frinter has SD co | [mm]<br>ion after Job/Kill<br>Wed after Job/Kill       |
| Bafwalt Kasted Bed Tangarature:<br>Chack Estruder & Bed Tangarat<br>Esnove tangarature requests:<br>Chack every 3 seconds.<br>Park Passing: K: 0<br>Sond ITA to printer display:<br>Disable Estruder after JA/EL<br>Disable Estruder after JA/EL<br>Disable Estruder after JA/EL<br>Disable Estruder after JA/EL<br>Disable Estruder after JA/EL<br>Disable Estruder after JA/EL | 55<br>ture<br>from Log<br>()<br>T: 200<br>11<br>(X) | * C<br>2 min: 0<br>2 Go to Park Posit<br>Disable Kewted B<br>2 Printer has SD c  | [mm]<br>iem after Job/Kill<br>ed after Job/Kill<br>ard |

Откройте вкладку «Размеры» и установите параметры в соответствии с характеристиками Вашей модели 3D принтера Prusa-i3 Откройте вкладку «Размеры» и установите параметры в соответствии с характеристиками Вашей модели 3D принтера Prusa-i3.

|             | 13      |                            |                              |                   |            |    |
|-------------|---------|----------------------------|------------------------------|-------------------|------------|----|
| Consection  | Printer | Extruder                   | Printer Sha                  | P* Advanced       |            |    |
| Frinter Typ | pe: [   | Classic Pr                 | inter                        | •                 |            | 1  |
| None I.     | 0       | • Non-                     | • T: 0                       | · Home Z:         | 0          | •  |
| X min 0     |         | X Bat                      | 200                          | Bed Left. 0       |            |    |
| T Win 0     |         | T Max                      | 200                          | Bed Front: 0      | 1          |    |
| Print Area  | Width:  | 200                        |                              |                   |            |    |
| Print Area  | Depth:  | 200                        |                              | -                 |            |    |
| Print Area  | Meight: | 180                        |                              | **                |            |    |
| the print   | bed, if | uz values y<br>supported b | vu can even m<br>y firmware. | eve the origin in | the center | of |
|             |         |                            |                              |                   |            |    |

Откройте вкладку «Размеры» и установите параметры в соответствии с характеристиками Вашей модели 3D принтера Prusa-i3.

Откройте вкладку «Экструдер» и установите параметры в соответствии с изображением ниже. Основные настройки принтера завершены.

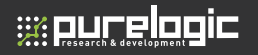

| Connection Printer Entruder Printer Enhaps Advanced  Fumber of Extruder:  Has. Extruder Temperature:  Has. Values per second Printer has a Hixing Extruder (one norzle for all colors)  Extruder 1  Has:  Diameter:  O.4  Calor:  Offset Z:  O  Offset T:  O  (m)  (m)                                                                                                    | Connection Printer Entruder Printer Enhaps Advanced  Fumber of Extruder:  Bac. Extruder Temperature:  Bac. Values per second  Frinter has & Bixing Extruder (one norzh+ for all colors)  Extruder:  Bianeter:  Diameter:  O.4  [on] Temperature Offset:  O (* C) Calor:  Offset I:  O (fect I:  O (fect I:  O (fect I:  O (fect I:  O (fect I:  O (fect I:  O (fect I:  O (fect I:  O (fect I:  O (fect I:  O (fect I:  O (fect I:  O (fect I:  O (fect I:  O (fect I:  O (fect I:  O (fect I:  D (fect I:  D (fect I: D (fect I: D (fect | Printer:   | 13       |           |               |               |   | * #   |
|----------------------------------------------------------------------------------------------------|----------------------------------------------------------------------------------------------------|------------|----------|-----------|---------------|---------------|---|-------|
| Humber of Extruder:     1       Hax. Extruder Temperature:     200       Hax. Values per second     12       Frinker has 8 Himing Extruder (one norial for all colors)   Extruder: Extruder: Extruder: Diameter: 0.4 Cano: Color: Color: Col | Humber of Extruder:     1       Hax. Extruder Temperature:     200       Hax. Volume per second     12       Frinter has a Hixing Extruder Gene norrile for all colors)   Extruder 1 Hane: Disactor: Disacter: O.4 Color: Offset I: O Offset I: O (* C) (* C)                                                                                                    | Connection | Printer  | Extruder  | Frinter Shape | Advanced      |   |       |
| Hat. Extruder Temperature:         200           Mut. Bed Temperature:         00           Hat. Volume per second         12           Frinter has a Bixing Extruder Gene norrale for all colors)           Extruder 1           Haat:           Diameter:         0.4           Color:         0           Offret X:         0           Offret X:         0                                                                                                    | Hat. Extruder Temperature:         200           Mat. Bed Temperature:         00           Mat. Volume per second         12           Printer has & Himing Extruder (one norrile for all colors)           Extruder 1           Maat:           Diameter:         0.4           Calor:         0           Offset X:         0           Offset Y:         0                                                                                                    | Number of  | Extrude  | r:        | 1             | 101           |   |       |
| Hat. 2nd Tanperature:         00           Hat. Allows per second         12           Printer has a Mixing Extruder (non norzhe for all colors)           Extruder 1           Haat:           Diameter:         0.4           Color:         0           Offnet I:         0           Offnet T:         0                                                                                                    | Har. Ded Temperature:         00           Har. Volume per second         12           Printer has # Hixing Extruder (non norzhł for all colors)           Extruder 1           Han:           Diameter:           0.4           (non) Temperature Offset:           0           0           Offset X:         0           0         (ma)                                                                                                    | Haz. Extra | uder Tem | perature: | 280           |               |   |       |
| Hat. Values per second         12         [sab/s]           Printer has a Mixing Extruder (one norzhe for all colors)         Extruder 1           Han:                                                                                                    | Har.         Values per second         12         [sa*/s]           Printer has a Mixing Extruder (one nozzle for all colors)         Extruder 1         Isa         Isa           Extruder 1         Isa         Isa         Isa         Isa         Isa           Bianter:         0.4         [sa] Temperature Offset:         0         [* C]         Isa           Offset I:         0         Offset T:         0         [sa]                                                                                                    | Max. Bed 1 | Tenperat | an e :    | 90            |               |   |       |
| Printer has a Hixing Extrader (one norzhe for all colors) Extrader 1 Name: Diameter: 0.4 [sm] Temperature Offset: 0 (* C) Calor: 0 Offset X: 0 Offset X: 0 (sm)                                                                                                    | Printer has a Mixing Extrader (one norzhe for all colors) Extruder 1 Haa: Diameter: 0.4 Calar: Offset X: 0 Offset Y: 0 (ma) Calar (ma) Calar ( | Hax. Volu  | ne per s | econd     | 12            | [nn1/s]       |   |       |
| Offset X: 0 Offset Y: 0 [mm]                                                                                                    | Offset I: 0 Offset I: 0 [ms]                                                                                                    | Color:     | 0.4      |           | (nn) Tenper   | ture offset:  | U | [* c] |
| Offset X: 0 Offset Y: 0 [mm]                                                                                                    | Offset X: 0 Offset Y: 0 [nm]                                                                                                    | Calari     | 0.4      | _         | (m) respect   | itale origet. | • | ,     |
|                                                                                                    |                                                                                                    | Offset X:  | 0        |           | Offset        | T:            | 0 | [nn]  |
|                                                                                                    |                                                                                                    |            |          |           |               |               |   |       |
|                                                                                                    |                                                                                                    |            |          |           |               |               |   |       |
|                                                                                                    |                                                                                                    |            |          |           |               |               |   |       |
|                                                                                                    |                                                                                                    |            |          |           |               |               |   |       |

Также для начала печати необходимо выставить настройки вспомогательного ПО - «слайсер». Далее приведена подробная настройка параметров Slic3r.

Откройте программу Repetier-Host и в правом окне параметров выберете вкладку «Слайсер».

В открывшейся вкладке нажмите кнопку «Настройка».

| адсоцинить Запрузить Сокранить задание Пуск Остонныть 30-<br>О-Вид Громистинговатие | корто Журнал Спритать нить Спритать путь | Patricium of Lord                                                                                                    | (askep) in such                                      | Настройки пр<br>о G Кода – Уподаление | интера Адарийная остан                           |
|-------------------------------------------------------------------------------------|------------------------------------------|----------------------------------------------------------------------------------------------------|------------------------------------------------------|---------------------------------------|--------------------------------------------------|
| C +                                                                                 |                                          | ▶ Сла                                                                                                    | йсинг с \$                                           | Slic3r                                | Отменит                                          |
|                                                                                     |                                          | Sury<br>Conservation<br>Here Under Internation<br>Here Under Internation<br>Microsoft 2<br>Microsoft 2<br>Mi | Р.А<br>Р.А<br>Р.А<br>Р.А<br>Р.А<br>Т.L. <sup>6</sup> | <b>3 3 4 5 5</b>                      | O hocyoka<br>O kocyoka<br>O kocyoka<br>O kocyoka |
|                                                                                     |                                          |                                                                                                    |                                                      |                                       |                                                  |

казыкать в хорнали Фённицы — Фёнер Фёнерураканнов Фёнерураны — Фёнерура — Энетерь хорнал — Котериказы

| ▶ Сла               | йсинг с | Slic3r | Отменить<br>слайсинг |
|---------------------|---------|--------|----------------------|
| Sic3r               |         |        |                      |
| Включить            |         |        | 🕸 Настройка          |
| Настройки печати:   | PLA     | v      |                      |
| Настройки принтера: | PLA     | ~      |                      |
| Настройки нити:     |         |        |                      |
| Экструдер 1:        | PLA     | ~      |                      |
| Экструдер 2         | PLA     | ~      |                      |
| Экструдер 3:        | PLA     | ~      | Фе Настройка         |
| Skeinforge          |         |        |                      |
| Включить            |         |        | Ф Настронка          |
| Профиль:            |         |        | 02 Настройка         |

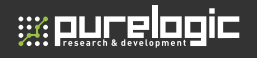

Вкладка «Print Settings» - «Настройки печати» Layers and perimeters - Слои и обводки Окно Layers and perimeters с параметрами, рекомендованными для первой печати:

| Eta Window Male                       | 1975/197                                                                 |       |          |  |
|---------------------------------------|--------------------------------------------------------------------------|-------|----------|--|
| Print Settings Filament Settings Prin | ter Settings                                                             |       |          |  |
| PLA 🗸 🔚 🤤                             | Løyer height                                                             |       |          |  |
| Layers and perimeters                 | Layer height                                                             | 0.15  | mm.      |  |
| Infill                                | First layer height:                                                      | 0.2   | mm or %  |  |
| Skirt and brim                        | Vertical shells                                                          |       |          |  |
| Notes                                 | Perimeters (minimum):                                                    | 1     |          |  |
| Cutput options<br>Wultiple Extruders  | Randomize starting points:                                               |       |          |  |
|                                       | Generate extra perimeters when needed:                                   |       |          |  |
|                                       | Horizontal shells                                                        |       |          |  |
|                                       | Solid layers:                                                            | Top 4 | Sottom 4 |  |
|                                       | Advanced                                                                 |       |          |  |
|                                       | Avoid crossing perimeters:<br>External perimeters first:<br>Spiral vase: |       |          |  |

Обратите внимание, что высота слоя –один из самых важных параметров, влияющих на качество печати. При его установке необходимо ориентироваться на геометрию печатаемой модели и время, за которое планируется напечатать готовое изделие. Чем меньше значение параметра высоты слоя, тем дольше идет печать.

Layer height – высота слоя. Может варьироваться от 0.05 до 0.25 для сопла, диаметром 0,3 мм и от 0.05 до 0.12 для сопла диаметром 0,15 мм. Главное правило при выставлении этого параметра: он не может превышать толщину используемого сопла (желательно ставить не больше ¾ от этой толщины).

First layer height – высота первого слоя. Как правило, задается немного больше параметра Layer height для лучшего закрепления модели на столе.

Perimeters (minimum) – количество слоев контура модели (или количество слоев стенки модели). Чем меньше число, тем меньше

толщина стенки модели, а значит, модель будет более хрупкая. Минимально – 1, оптимально – 3-4 шт.

**Randomize starting points** – случайное определение точки начала печати слоя. Включение этого параметра позволяет минимизировать количество видимых швов в модели.

Generate extra perimeters when needed – печать дополнительных обводок при необходимости.

Solid layers – количество слоев с верхней (top) и нижней (bottom) закрывающих плоскостей модели (рекомендуется 4 для низа и верха).

Avoid crossing perimeters – слои контура не будут пересекаться друг с другом; сопло будет объезжать периметр печатаемой модели без риска задеть уже напечатанные слои. Этот параметр призван оптимизировать маршрут движения печатающей головки для увеличения качества печати, однако при этом сокращается скорость печати.

External perimeters first – сначала печатается внешний слой контура, потом внутренний; например, если контур состоит из трех слоев, то, включив этот параметр, печать будет идти в следующем порядке: сначала внешний, потом средний, потом внутренний слой.

Spiral vase – модель печатается без заливки и поддержек, по контуру, без переходов. Подходит для спиральных и пустотелых, а также тонкостенных моделей. При включении этого параметра невозможно напечатать горизонтальную плоскость - горизонтальные слои без поддержек будут провисать.

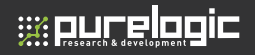

Откройте следующий пункт вкладки «Print Settings» - «Infill» Infill - Заполнение

Установите параметры окна Infill в соответствии с указанным ниже изображением:

| Ene Window Helb                                                                                                    |                                                                                                    |                                     |                                                         |  |
|----------------------------------------------------------------------------------------------------|----------------------------------------------------------------------------------------------------|-------------------------------------|---------------------------------------------------------|--|
| Print Settings Filament Settings Prin                                                                                                    | ter Settings                                                                                                    |                                     |                                                         |  |
| PLA V PLA<br>Layes and perimeters<br>Second<br>Social drim<br>Subject real<br>Notes<br>Notes<br>Multiple Extruders<br>Multiple Extruders<br>Advanced | Infil<br>Fil denify;<br>Fil pattern:<br>Top/bottom fil pattern:<br>Advanced<br>Infil every:<br>Only infil where needed:<br>Sold infil thevery:<br>Fil angle:<br>Sold infil thever pathenbel area.<br>Only retract when crossing<br>perimeters: | 1 rectilinear rectilinear 1 0 45 70 | v<br>v<br>layers<br>v<br>layers<br>v<br>mm <sup>2</sup> |  |

Заполнение (Infill) - это заливка пустого пространства внутри модели.

Чем выше процент заполнения, тем крепче получается модель, но печатается при этом гораздо дольше. Для большинства объектов вполне подойдет уровень заполнения 20-30%.

Fill density – процент заполнения модели сеткой:

- 0 без заполнения,
- 1 100% заполнение.

Fill pattern – тип заливки (сетки) модели. Для увеличения скорости печати при сохранении умеренной жесткости достаточно выбрать rectilinear. Для увеличения прочности модели при сокращении ее веса можно выбрать honeycomb (медовые соты). **Top/bottom fill pattern** – тип сетки, которой закрываются верхние и нижние слои.

Infill every – параметр, определяющий слои, на которых будет происходить заливка. К примеру, если установлена единица, то заполняться будут все слои, если 2, то только каждый второй слой. Из-за того, что принтер в таком случае будет пропускать в заполнении слой, модель будет печататься более грубо и менее жестко.

Only infill where needed – заполнение на усмотрение программы только там, где нужно; в некоторых местах объем частей печатаемого изделия небольшой, в таких случая программа будет считать, что необходимости заполнять такой объем нет.

**Solid infill every** – заливка сплошного слоя внутри заполнения через указанное количество слоев;

Fill angle – угол печати сетки заполнения по сравнению с вертикальной осью. Так, например, если этот параметр равен нулю, то стенки заполнения будут расти вертикально перпендикулярно поверхности платформы. Для упрочнения модели угол заполнения рекомендуется установить около 45°.

Solid infill threshold area – заполнение площади, меньше указанной, будет производиться стопроцентной заливкой. Например, для небольших пустот строить «медовые соты» (honeycomb) нет смысла –они получатся слишком мелкие и не дадут должной прочности.

**Only retract when crossing perimeters** – ретракция только тогда, когда идет обход периметра; при включенном параметре процесс ретракции включается, когда сопло выходит за внешний контур.

Infill before perimeters – сначала печатается заполнение, после чего слои периметра. Параметр играет роль, когда стенки модели печатаются в один слой. В таком случае этот параметр лучше

15

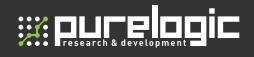

включить, чтобы сначала печаталось внутреннее заполнение модели, а потом её контур.

Следующий пункт Speed – Скорость. Рекомендованные параметры пункта Speed:

| Elle Window Help                                                                                                    |                                                                                                    |                                                |                                                                          |
|----------------------------------------------------------------------------------------------------|----------------------------------------------------------------------------------------------------|------------------------------------------------|--------------------------------------------------------------------------|
| Print Settings Filament Settings                                                                                                    | Printer Settings                                                                                                    |                                                |                                                                          |
| PLA v Reprime ters<br>infall<br>infall<br>Support and brinn<br>Support material<br>Notes<br>Output options<br>Multiple Extruders<br>Advanced | Speed for print moves<br>Perimetens<br>Small perimetens<br>Infilt<br>Solid infilt<br>Top solid infilt<br>Support material<br>Bridges:<br>Con fin | 40<br>100%<br>40<br>40<br>40<br>40<br>40<br>50 | mm/s<br>mm/s or %<br>mm/s or %<br>mm/s or %<br>mm/s or %<br>mm/s<br>mm/s |
|                                                                                                    | Speed for non-print moves<br>Travek<br>Modifiers                                                                                                 | 70                                             | mm/s                                                                     |
|                                                                                                    | First layer speed:                                                                                                    | 50%                                            | mm/s or %                                                                |
|                                                                                                    | Acceleration control (advance<br>Perimeters:<br>State Speec)<br>Internet<br>Bridge:<br>Default:                                                  | ed)<br>0<br>0<br>0                             | mm/s <sup>2</sup><br>mm/s <sup>2</sup><br>mm/s <sup>2</sup>              |

Обратите внимание! Излишне высокая скорость может заметно снизить качество печати, особенно при печати ABS-пластиком.

**Perimeters** – скорость печати внешних слоев или контура. Основной параметр скорости, влияющий на качество получаемого готового изделия. Максимум – 130-150; оптимально – 40-60.

Small perimeters – скорость печати внутреннего слоя контура.

External perimeters – скорость печати наружного слоя контура.

Infill – скорость печати заполнения.

**Solid infill** – скорость печати горизонтальных плоскостей (заливка крышки, основания).

Top solid infill – скорость печати верхней закрывающей крышки.

Support material – скорость печати поддержек. Этот параметр нужно выставить чуть ниже основной скорости, если основная скорость более 60, так как сами по себе поддержки довольно хрупкие и если печатать их быстро, то они не смогут обеспечить нормальной устойчивости поддерживаемым элементам.

Bridges – скорость печати мостов. Построение моста – процесс натягивания нити пластика на определенную дистанцию между двумя точками на одном слое; для протяжки мостов, как правило, обычно используется увеличенная скорость по сравнению со скоростью печати периметра, но не слишком высокая. Это необходимо для того, чтобы, с одной стороны, пластик успевал натянуться между двух точек и не успевал провиснуть, с другой – чтобы нить не прервалась из-за слишком увеличенной скорости её протяжки.

**Gap fill** – скорость заполнения пробелов. Это скорость печати заполнения участков со 100% заливкой, площадь которых меньше указанного значения (Solid infill threshold area).

**Travel** – скорость перемещения печатающей головки при переходе с одного слоя на другой; в этот момент аппарат не печатает.

First layer speed – скорость печати первого слоя. Как правило, для лучшего прилипания модели к столу задается меньше остальных на 30-50%.

Следующий пункт Skirt and brim - Юбка и края.

Юбкой (skirt) называется окантовка вокруг модели. С помощью печатаемой окантовки вы сразу видите границы печатаемой модели.

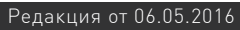

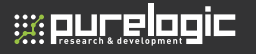

Рекомендованные настройки пункта Skirt and brim:

|                                                                                                    | Slic3r                                                                                                    |                  |                         |
|----------------------------------------------------------------------------------------------------|----------------------------------------------------------------------------------------------------|------------------|-------------------------|
| ile Window Help                                                                                                    |                                                                                                    |                  |                         |
| Print Settings Filament Settings Prin                                                                                                    | iter Settings                                                                                             |                  |                         |
| PLA V Repeated and period test<br>Infol Speed<br>Second test<br>Subcond test<br>Notes<br>Notes | Skie<br>Loop:<br>Diatance from objects<br>Skith height<br>Minimum astrusion length<br>Brim<br>Brim width: | 4<br>5<br>1<br>0 | in mm<br>mm<br>mm<br>mm |

Loops – количество окантовок (петель) вокруг моделей. Печать окантовок позволяет увидеть, насколько хорошо у Вас откалиброван стол в месте размещения печатаемого объекта и, если необходимо, подкорректировать положение стола с помощью калибровочных винтов.

Distance from object – расстояние от окантовки до объекта.

Skirt height – количество печатаемых слоев окантовки.

Minimum extrusion length – минимальное количество пластика в миллиметрах, которое будет потрачено на печать юбки.

Brim width – ширина нижних слоев модели. Обратите внимание, что этот параметр должен быть меньше Distance from object. Параметр Brim width предназначен для увеличения пятна контакта. Увеличение этого параметра очень важно для моделей с маленькой площадью контакта с платформой и особенно важно при печати ABSпластиком. Переходим к настройке пункта Support material – Поддержки:

| •                                    | Shc3r                            |             |                       | S |
|--------------------------------------|----------------------------------|-------------|-----------------------|---|
| Eile Window Help                     |                                  |             |                       |   |
| Print Settings Filament Settings Pri | nter Settings                    |             |                       |   |
| PLA 🗸 🖓 😭                            | Support material                 |             |                       |   |
| Lavers and perimeters                | Generate support material:       |             |                       |   |
| 🔝 Infill                             | Overhang threshold:              | 0           | <ul> <li>•</li> </ul> |   |
| Speed                                | Enforce support for the first:   | 0           | 🕀 layers              |   |
| Skirt and brim                       |                                  |             |                       |   |
| Notes                                | Raft                             |             |                       |   |
| Output options                       | Raft layers:                     | 0           | ayers                 |   |
| Multiple Extruders                   | Options for support material and | raft        |                       |   |
|                                      | Pattern:                         | rectilinear | ~                     |   |
|                                      | Pattern spacing:                 | 1           | mm                    |   |
|                                      | Pattern angle:                   | 0           | (d) •                 |   |
| Skilr Support                        | materials face layers:           | 0           | 🕆 layers              |   |
| Carlos and Andrew                    | Interface pattern spacing:       | 0           | mm                    |   |
|                                      |                                  |             |                       |   |

Поддержки – это печатаемые пластиковые конструкции, изначально не являющиеся частью самой 3D-модели и служащие в качестве вспомогательной структуры, поддерживающей выступающие и свисающие элементы печатаемой фигуры.

Generate support material – печатать или не печатать поддержки. Включайте эту опцию только для моделей с сильно выступающими или висящими в воздухе элементами.

**Overhang threshold** – порог свеса. Устанавливается угол свеса модели, при превышении которого будут использоваться поддержки; угол задается относительно вертикальной оси.

Enforce support for the first – печать поддержек вне зависимости от порога свеса и включения Generate support material. Поддержки будут печататься на указанном количестве слоев, начиная с дна модели.

Raft layers – печать плота. Плот – те же поддержки, только используются они, начиная с первого слоя модели; чаще

всего построение плота применяется для подъема модели на определенную высоту, а также для закрепления пластика на столе в случае, если у стола есть какие-то механические дефекты; указывается количество слоев.

Pattern – шаблон, по которому будет происходить печать поддержек и плота: rectilinear –прямые линии; rectilinear grid – сетка из прямых линий; honeycomb – структура из ячеек в виде медовых сот.

**Pattern spacing** – расстояние между линиями поддержки и плота в миллиметрах.

Pattern angle – угол печати поддержек и плотов.

Interface layers – количество пропущенных слоев между объектом и материалом поддержки; Увеличение этого параметра используется для упрощения отделения поддержек от модели. Излишне высокое значение этого параметра может привести к деформации печатаемых с использованием поддержек элементов.

Настройка пункта Advanced – Продвинутые настройки.

Параметры Advanced используются опытными пользователями для настройки соотношений силы экструзии (объема подаваемого пластика) при печати определенных частей модели.

Default extrusion width – количество выдавливаемого пластика в миллиметрах. Если установлено нулевое значение, то слайсер автоматически настраивает этот параметр в зависимости от модели.

**First layer** - количество выдавливаемого пластика для первого слоя в миллиметрах. Как правило, ставится большее значение, чем параметр Default extrusion width, чтобы модель лучше прилипала к столу.

Perimeters - количество подаваемого пластика для внешних слоев

| 2                                                                                                    | SI                                                                                                    | ic3r                          |                                                                                                    |
|----------------------------------------------------------------------------------------------------|----------------------------------------------------------------------------------------------------|-------------------------------|----------------------------------------------------------------------------------------------------|
| Eile Window Help                                                                                                    |                                                                                                    |                               |                                                                                                    |
| Print Settings Filament Settings P                                                                                           | rinter Settings                                                                                                    |                               |                                                                                                    |
| PLA V PLA<br>average and perimeters<br>Infill<br>Sipped<br>Support material<br>Notes<br>Output options<br>Multiple Entruders | Extrusion width<br>Default extrusion width:<br>First byee:<br>Perimeters:<br>Infili:<br>Solid infili:<br>Support material: | 0<br>100%<br>0<br>0<br>0<br>0 | mm or % (leave 0 for auto)<br>mm or % (leave 0 for default)<br>mm or % (leave 0 for default)<br>mm or % (leave 0 for default)<br>mm or % (leave 0 for default)<br>mm or % (leave 0 for default) |
|                                                                                                    | Flow<br>Bridge flow ratio:<br>Other<br>Threads:<br>Resolution:                                                             | 1<br>2<br>0                   | (more speed but more memory usage mm                                                                                                    |

модели (обводки, периметра).

Infill - количество подаваемого пластика для заполнения модели.

Solid Infill - количество подаваемого пластика для закрывания верхних и нижних горизонтальных поверхностей (опционально);

**Top solid infill** - количество подаваемого пластика для закрывания верхних горизонтальных поверхностей.

Support material - количество выдавливаемого пластика при печати поддержек. Если значение этого параметра задавать больше, чем значение основного параметра печати периметра, то поддержки будут прочнее и смогут лучше удерживать сложные подвешенные элементы, но в таком случае отделение поддержек от модели вызовет дополнительные трудности. Если задать параметр Support material примерно 90%, то отделение поддержек упростится, в силу менее плотного материала поддержки по сравнению с плотностью самой модели.

Bridge flow ratio - соотношение потоков при построении мостов. Этот параметр влияет задает количество пластика,

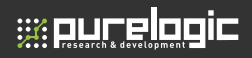

затрачивающегося на построение мостов. В большинстве случаев настроек по умолчанию (1) достаточно, тем не менее, при печати некоторых моделей уменьшение параметра может сократить провисание пластика при построении мостов. Если при построении мостов протягиваемая нить рвется, параметр Bridge flow ratio нужно увеличить (например, до 1,1). При использовании этого параметра не забывайте, что регулировать качество натяжки мостов можно и при помощи обдува модели.

Threads – темы. Используются для распараллеливания длительных задач. Чем больше параметр, тем больше скорость выполнения задач, но и больше используется оперативной памяти;

Resolution – разрешение.

Нажмите иконку «Сохранить», чтобы сохранить настройки вкладки *Print Settings.* 

Обратите внимание! Сохранять настройки нужно на каждой вкладке!

Вкладка «Filament Settings» - «Настройки пластикового волокна» Пункт Filament – Пластиковая нить Рекомендованные настройки пункта Filament:

| inter Settings        |                                                                                                  |                                                                                                    |                                                           |                                                                                                    |                                                                                                    |
|-----------------------|--------------------------------------------------------------------------------------------------|----------------------------------------------------------------------------------------------------|-----------------------------------------------------------|----------------------------------------------------------------------------------------------------|----------------------------------------------------------------------------------------------------|
| Filament              |                                                                                                  |                                                                                                    |                                                           |                                                                                                    |                                                                                                    |
| Diameter:             | 1.75                                                                                             | mm                                                                                                    |                                                           |                                                                                                    |                                                                                                    |
| Extrusion multiplier: | 0.93                                                                                             |                                                                                                    |                                                           |                                                                                                    |                                                                                                    |
| Temperature (*C)      | Slis3r Flan                                                                                      | nent                                                                                                    |                                                           |                                                                                                    |                                                                                                    |
| Extruder:             | First layer: 23                                                                                  | 0                                                                                                    | Other layers:                                             | 215                                                                                                    |                                                                                                    |
| Bed:                  | First layer: 80                                                                                  |                                                                                                    | Other layers:                                             | 75                                                                                                    |                                                                                                    |
|                       |                                                                                                  |                                                                                                    |                                                           |                                                                                                    |                                                                                                    |
|                       | Flament<br>Diameter<br>Diameter<br>Estrusion multiplier<br>Temperature (°C)<br>Estrusion<br>Bed: | nere Settinge<br>Filament<br>Durneter: 1.75<br>Extrusion multiplier: 0.93<br>Temperature (*C) Schorter<br>Extruder: First layer 2<br>Bed: First layer 2 | Filment Filment Filment Filment Filment Educion multiple: | Inter Settings<br>Filament<br>Durneter:<br>Ethnuion multiplier:<br>175 mm<br>Ethnuion multiplier:<br>175 mm<br>0.32<br>Temperature (*C)<br>State Henre<br>Ethnuion<br>Find Hyper 20<br>Ethnuion<br>Find Hyper 20<br>Other Lyper:<br>80<br>0 Other Lyper: | hter Settings<br>Filament<br>Edmain multiplier: 1.75 mm<br>Edmain multiplier: 0.93<br>Temperature (°C) ( <u>star rewel</u> )<br>Edmain (°C) ( <u>star rewel</u> )<br>Edmain (°C) (Star rewel)<br>Edmain (°C) (Star rewel)<br>Edmain (° |

Diameter – диаметр пластиковой нити в миллиметрах.

Extrusion multiplier – коэффициент количества подаваемого пластика по сравнению с основным значением.

Extruder – температура экструдера для первого слоя (First Layer) и последующих слоев (Other Layers); рекомендации для двух видов пластиков: PLA-230-215 °C, ABS -270-270 °C).

**Bed** – температура стола для первого слоя (First Layer) и последующих слоев (Other Layers); устанавливается в зависимости от типа пластика: PLA-75-70 °C, ABS -115-110 °C).

Пункт Cooling – Охлаждение Рекомендованные параметры пункта Cooling:

|                                      | Slic3r                                                                                                    |                                                                                     |                                                                 |                                  |                                      |                                  |    |
|--------------------------------------|----------------------------------------------------------------------------------------------------|-------------------------------------------------------------------------------------|-----------------------------------------------------------------|----------------------------------|--------------------------------------|----------------------------------|----|
| Eile Window Help                     |                                                                                                    |                                                                                     |                                                                 |                                  |                                      |                                  |    |
| Print Settings Filament Settings Pri | inter Settings                                                                                                    |                                                                                     |                                                                 |                                  |                                      |                                  |    |
| PLA 👻 🔂 🥥                            | Enable                                                                                                    |                                                                                     |                                                                 |                                  |                                      |                                  |    |
| Filament                             | Keep fan always on:<br>Enable auto cooling:<br>If estimated layer time is belo-<br>will be reduced so that no less<br>speed will never be reduced b<br>If estimated layer time is great<br>proportionally decreasing spe-<br>During the other layer, fan w | w - 10s, fan w<br>s than 10s are<br>elow 7mm/s)<br>red between 9<br>ill be turned o | ill run at 1<br>spent on<br>l.<br>clow ~ 100<br>0% and 3<br>df. | 100% i<br>that &<br>h, fan<br>0% | and print<br>syer (how<br>will run a | speed<br>ever,<br>et a           |    |
|                                      | Fan settings                                                                                                    |                                                                                     |                                                                 |                                  |                                      |                                  |    |
|                                      | Fan settings<br>Fan speed:                                                                                                    | Mine 3                                                                              | 0                                                               |                                  | Mac                                  | 90                               | 10 |
|                                      | Fan settings<br>Fan speed:<br>Bridges fan speed:                                                                                                    | Min: 3                                                                              | 0                                                               | 10                               | Mac                                  | 90                               |    |
| 10.0-0                               | Fan settings<br>Fan speed:<br>Bridges fan speed:<br>Disable fan for the first:<br>coolwy)                                                                                                    | Min 3<br>90<br>4                                                                    | 0                                                               | 0.0                              | Mac<br>%<br>layers                   | 90                               |    |
| 10.01                                | Fan settings<br>Fan speed:<br>Bridges fan speed<br>Disable fan for the first:<br>coding<br>Cooling thresholds                                                                                                    | Min 3<br>90<br>4                                                                    | 0                                                               | 0.0                              | Max<br>%<br>layers                   | 90                               |    |
| [30.97.4                             | Fan settings<br>Fan speed:<br>Buidges (an speed)<br>Disable fan for the first<br>Cooling thresholds<br>Enable fan d'Iayer print time is 1                                                                                                    | Min 3                                                                               | 0                                                               |                                  | Max<br>N<br>layers                   | 90<br>ate seconds                |    |
| ( <u>1869</u> C                      | Fan settings<br>Fan speed:<br>Bridges fan speed:<br>Disable fan for the first:<br>cooling thresholds<br>Enable fan if layer print time is<br>Slow down if layer print time is                                                                              | Min 3                                                                               | 0                                                               | 00                               | Mac<br>%<br>layers<br>approxim       | 90<br>ate seconds<br>ate seconds |    |

Обратите внимание! Для ABS пластика охлаждение использовать не рекомендуется.

Keep fan always on – вентилятор включен всегда.

Enable auto cooling – вентилятор включается автоматически (при использовании для печати пластика PLA параметр нужно включить, при использовании ABS – выключить).

Fan speed – скорость обдува минимальная (Min) и максимальная (Max).

**Bridges fan speed** – скорость обдува при печати мостов в процентах от мощности.

**Disable fan for the first layers** – отключение обдува для указанного количества слоев, начиная с первого.

Enable fan in layer print time is below – включение обдува, если печать слоя занимает больше указанного количества секунд.

Slow down if layer print time is below – замедлить печать, если время печати слоя меньше указанного количества секунд.

Min print speed – скорость печати при включении замедления согласно параметру Slow down if layer print time is below в миллиметрах в секунду.

Нажмите иконку «Сохранить», чтобы сохранить настройки вкладки *Filament Settings.* 

Обратите внимание! Сохранять настройки нужно на каждой вкладке!

Вкладка «Printer Settings» - «Настройки принтера» Пункт General - Общие Окно с рекомендованными настройками пункта General:

| Discus Internet Die                       | ter Cattings              |                                     |    |  |  |
|-------------------------------------------|---------------------------|-------------------------------------|----|--|--|
| Print Settings   Filament Settings   Prin | ter settings              |                                     |    |  |  |
| PLA 🗸 🔚 🤤                                 | Size and coordinates      |                                     |    |  |  |
| General                                   | Bed size:                 | x: 185 y: 160                       | mm |  |  |
| Dustom G-code                             | Print center:             | x: 85 y: 100                        | mm |  |  |
| 🖗 Extruder 1                              | Z offset:                 | 0                                   | mm |  |  |
|                                           | Firmware                  |                                     |    |  |  |
|                                           | G-code flavor:            | RepRap (Marlin/Sprinter/Repetier) 🗸 |    |  |  |
|                                           | Use relative E distances: |                                     |    |  |  |
|                                           | Capabilities              |                                     |    |  |  |
|                                           | Extruders:                | 1                                   | ×  |  |  |
|                                           | Advanced                  |                                     |    |  |  |
|                                           | Vibration limit:          | 0                                   | Hz |  |  |

Эти настройки устанавливаются один раз. Вне зависимости от параметров модели и выбранного материала для печати изменять параметры не потребуется.

Bed size – размер платформы в миллиметрах.

Print center – центральная точка платформы.

Z offset – смещение платформы по вертикальной оси Z при ошибках работы концевого датчика.

G-code flavor – тип 3D принтера для генерации G-кода. В зависимости от типа принтера меняется диапазон температур, их контроль и другие параметры.

Use relative E distances – движение экструдера по отношению к предыдущей позиции не в абсолютном выражении, а в относительном.

Extruders – количество экструдеров.

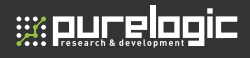

Vibration limit – лимит по вибрации в герцах.

Пункт Extruder 1 - Экструдер 1:

| 2                                          | Slic3r                                 |                                                                                |                      |  |  |  |  |
|--------------------------------------------|----------------------------------------|--------------------------------------------------------------------------------|----------------------|--|--|--|--|
| Eile Window Help                           |                                        |                                                                                |                      |  |  |  |  |
| Print Settings Filament Setting            | s Printer Settings                     |                                                                                |                      |  |  |  |  |
| PLA v 🗄                                    | Size                                   | Size                                                                           |                      |  |  |  |  |
| ∰ General<br>© Curson G-code<br>♥ [anatom] | Nozzle diameter:                       | 0.3                                                                            | mm                   |  |  |  |  |
|                                            | Position (for multi-extruder printer   | Position (for multi-extruder printers)                                         |                      |  |  |  |  |
|                                            | Extruder offset:                       | к 0 у 0                                                                        | mm                   |  |  |  |  |
|                                            | Retraction                             | Retraction                                                                     |                      |  |  |  |  |
|                                            | Length:                                | 1.5                                                                            | mm (zero to disable) |  |  |  |  |
|                                            | Lift Z:                                | 0                                                                              | mm                   |  |  |  |  |
|                                            | Speed:                                 | 300                                                                            | 🔹 mm/s               |  |  |  |  |
|                                            | Extra length on restart:               | 0                                                                              | mm                   |  |  |  |  |
|                                            | Minimum travel after retraction:       | 2                                                                              | mm                   |  |  |  |  |
|                                            | Retract on layer change:               |                                                                                |                      |  |  |  |  |
|                                            | Wipe before retract:                   |                                                                                |                      |  |  |  |  |
|                                            | Retraction when tool is disabled (as   | Retraction when tool is disabled (advanced settings for multi-extruder setups) |                      |  |  |  |  |
|                                            | Length:                                | 0                                                                              | mm (zero to disable) |  |  |  |  |
| 34                                         | str Extrudier 1 tra length on restart: | 0                                                                              | mm                   |  |  |  |  |
|                                            |                                        |                                                                                |                      |  |  |  |  |

Обратите внимание! При смене сопла необходимо сменить значение его диаметра в настройке «Nozzle diameter».

Nozzle diameter – диаметр сопла, мм.

**Extruder offset** – смещение экструдера по осям X и Y (актуально только для принтеров с несколькими экструдерами).

Length – длина пластиковой нити при ретракции в миллиметрах (ретракция в 3d принтере –процесс движения пластиковой нити в сторону, обратную стороне подачи).

Lift Z – приподнимание сопла на заданное расстояние при переходе печати от слоя к слою в миллиметрах.

**Speed** – скорость ретракции.

Extra length on restart – дополнительная длина ретракции при перезапуске печати.

**Minimum travel after retraction** – ретракция не будет срабатывать, если расстояние между точками печати меньше заданного в этом параметре.

Retraction layer change – включить ретракцию при переходе печати от слоя на слой.

Length – длина.

Extra length on restart – дополнительная длина при перезапуске.

Нажмите иконку «Сохранить», чтобы сохранить настройки вкладки *Printer Settings*.

Обратите внимание! Сохранять настройки нужно на каждой вкладке!

## Гарантийные обязательства

Гарантийный срок службы составляет 6 месяцев со дня приобретения. Гарантия сохраняется только при соблюдении условий эксплуатации и регламентного обслуживания.

#### 1. Общие положения

1.1. В случае приобретения товара в виде комплектующих Продавец гарантирует работоспособность каждой из комплектующих в отдельности, но не несет ответственности за качество их совместной работы (неправильный подбор комплектующих.

В случае возникновения вопросов Вы можете обратится за технической консультацией к специалистам компании).

1.2. Продавец не предоставляет гарантии на совместимость приобретаемого товара и товара имеющегося у Покупателя, либо приобретенного им у третьих лиц.

1.3. Характеристики изделия и комплектация могут изменяться производителем без предварительного уведомления в связи с постоянным техническим совершенствованием продукции.

#### 2. Условия принятия товара на гарантийное обслуживание

2.1. Товар принимается на гарантийное обслуживание в той же комплектности, в которой он был приобретен.

#### 3. Порядок осуществления гарантийного обслуживания

3.1. Гарантийное обслуживание осуществляется путем тестирования (проверки) заявленной неисправности товара.

3.2. При подтверждении неисправности проводится гарантийный ремонт.

#### 4. Гарантия не распространяется на стекло, электролампы, стартеры и расходные материалы, а также на:

4.1. Товар с повреждениями, вызванными ненадлежащими условиями транспортировки и хранения, неправильным подключением, эксплуатацией в нештатном режиме либо в условиях, не предусмотренных производителем (в т.ч. при температуре и влажности за пределами рекомендованного диапазона), имеющий повреждения вследствие действия сторонних обстоятельств (скачков напряжения электропитания, стихийных бедствий и т.д.), а также имеющий механические и тепловые повреждения.

4.2. Товар со следами воздействия и (или) попадания внутрь посторонних предметов, веществ (в том числе пыли), жидкостей, насекомых, а также имеющим посторонние надписи.

4.3. Товар со следами несанкционированного вмешательства и (или) ремонта (следы вскрытия, кустарная пайка, следы замены элементов и т.п.).

4.4. Товар, имеющий средства самодиагностики, свидетельствующие о ненадлежащих условиях эксплуатации.

4.5. Технически сложный Товар, в отношении которого монтажносборочные и пуско-наладочные работы были выполнены не специалистами Продавца или рекомендованными им организациями, за исключением случаев прямо предусмотренных документацией на товар. 4.6. Товар, эксплуатация которого осуществлялась в условиях, когда электропитание не соответствовало требованиям производителя, а также при отсутствии устройств электрозащиты сети и оборудования.

4.7. Товар, который был перепродан первоначальным покупателем третьим лицам.

4.8. Товар, получивший дефекты, возникшие в результате использования некачественных или выработавших свой ресурс запасных частей, расходных материалов, принадлежностей, а также в случае использования не рекомендованных изготовителем запасных частей, расходных материалов, принадлежностей.

Изготовлен и принят в соответствии с обязательными требованиями действующей технической документации и признан годным для эксплуатации.

№ партии:

OTK:

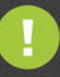

Обращаем Ваше внимание на то, что в документации возможны изменения в связи с постоянным техническим совершенствованием продукции. Последние версии Вы всегда можете скачать на нашем сайте <u>www.purelogic.ru</u>

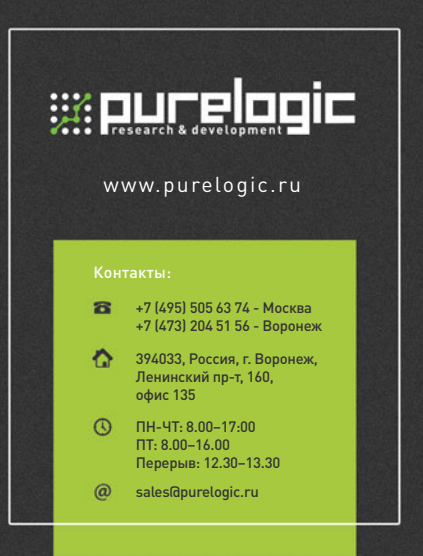